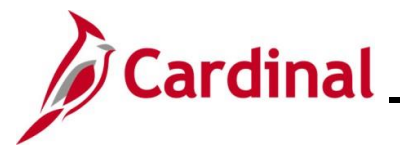

#### **Entering and Maintaining Disciplinary Actions Overview**

The Cardinal Disciplinary Action pages are used to record and track written notices and disciplinary actions. In addition, when the disciplinary action results in a change to the employee's job classification or compensation, an update to the employee's Job Record is required to impact the HR and Payroll functional areas (e. g., demotions, reductions in pay, terminations). DHRM will allow agencies to delete written notices and the associated disciplinary actions from the disciplinary action pages vs. requiring DHRM intervention. However, a Cardinal PPS ticket is required to modify the employee's job data record and reverse the disciplinary action.

Use this Job Aid when Agency HR receives the documentation for a new written notice, a change to an existing written notice, or to rescind a written notice entirely (e.g., grievance, management decision or hearing).

Written notices can only be entered for VPA employees. Cardinal will not allow the user to enter a written notice for a non-VPA employee.

The Agency HR Administrator enters the written notice, along with the related details, which include the date of the offense, the nature of the offense, and any relevant agency notes. The expiration date of the written notice will default based on the group level. No manual updates will be made to this field. Agency HR can view the written notices via the online page or by using custom reports and queries. If there is a reverse or update to the disciplinary action, Agency HR will have the ability to update as required.

Agency HR Administrators will have display only access to Disciplinary Actions entered by other agencies for their active employees.

After a written notice has been entered, the agency will record the disciplinary actions associated with the written notice. The types of Disciplinary Actions include:

- Disciplinary Lateral Transfer
- Disciplinary Demotion
- Disciplinary Pay Reduction (must accompany a Disciplinary Lateral Transfer and Demotion)
- Suspension
- Termination Involuntary (Violation of Standards of Conduct)

The Agency HR Administrator also needs to enter the associated disciplinary action(s) on the employee's job record with the appropriate action and action reason. The effective date of a Disciplinary Action is the day after the last day worked. The action of Suspension or Termination stops the employee's paysheet from automatically being generated. For further information on maintaining employee data, see the Job Aid titled **HR351\_Separation Statuses**. For further information on employee salary reduction, see the Job Aid titled **HR351\_Updating an Employee's Compensation**. These Job Aids can be found on the Cardinal website in **Job Aids** under **Learning**.

Note: For disciplinary action(s) that result in a pay reduction, follow the DHRM Policy 1.60 and 3.05.

**Note**: Pre-Disciplinary leave and/or Administrative Leave will be entered in Absence Management as a TRC to select on the employee's timesheet.

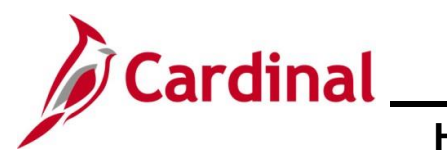

### **Table of Contents**

\_\_\_\_

| Revision History                                     | 3  |
|------------------------------------------------------|----|
| Entering a Disciplinary Action                       | 4  |
| Changing a Written Notice and/or Disciplinary Action | 10 |

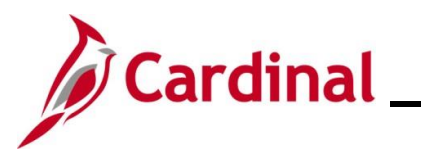

#### **Revision History**

| Revision Date | Summary of Changes                                                                                                    |
|---------------|----------------------------------------------------------------------------------------------------|
| 3/1/2025      | Updated the screenshots of the Search pages ( <u>Section 1</u> ; after Step 1; <u>Section</u><br><u>2</u> , after Step 1). Added reference information to the Overview of the Cardinal<br>HCM Search Pages Job Aid. |

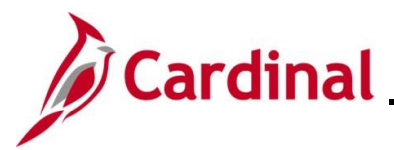

#### Entering a Disciplinary Action

Use this process to enter Disciplinary Actions.

| Step     | Action                                                                                                    |
|----------|----------------------------------------------------------------------------------------------------|
| 1.       | Navigate to the <b>Record Disciplinary Actions</b> page using the following path:<br>NavBar > Menu > Workforce Administration > Labor Administration > Record<br>Disciplinary Actions                                                                                                    |
| The Reco | ecord Disciplinary Actions Find an Existing Value page displays.                                                                                                    |
| E        | Search Criteria Enter any information you have and click Search. Leave fields blank for a list of all values.                                                                                                    |
|          | Precent Searches Choose from recent searches                                                                                                    |
| 6        | Empl ID       begins with •         Empl Record       •         Name       begins with •         Last Name       begins with •         Second Last Name       begins with •         Alternate Character Name       begins with •         Middle Name       begins with •         Show fewer options       •         Case Sensitive       Include History         Second       Clear    For more information pertaining to the Cardinal HCM Search pages, refer to the Job Aid titled "Overview of the Cardinal HCM Search Pages". This Job Aid is located on the Cardinal |
|          | Website in <b>Job Aids</b> under <b>Learning</b> .                                                                                                    |
| 2.       | Enter the employee's Employee ID in the <b>Empl ID</b> field.                                                                                                    |
|          | Empl ID begins with V                                                                                                    |
| i        | Users can also search for the applicable employee using the various Name fields if the Employee ID is not known.                                                                                                    |
| 3.       | Click the <b>Search</b> button.                                                                                                    |
|          | Clear                                                                                                    |

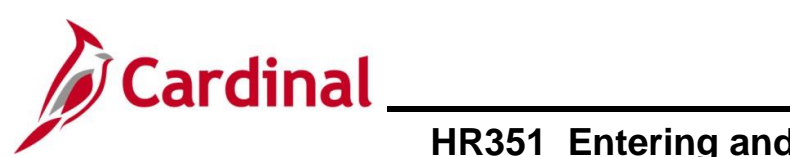

| Step     | Action                                                                                                    |
|----------|----------------------------------------------------------------------------------------------------|
| The Reco | rd Disciplinary Actions page displays with the Written Notice tab displayed by default.                                                                                                    |
|          | Cardinal Homepage     Record Disciplinary Actions     Image: Cardinal Homepage       New Window     Help     Personalize Page                                                                                                    |
|          | Written Notice         Disciplinary Action         Disciplinary Resolution                                                                                                    |
|          | Business Unit     14000       Person ID     Image: Comparison of the second of the second of the se |
|          | Written Notice Q I I I I I I I View All                                                                                                    |
|          | *Type Q<br>*Reported Date 01/10/2025                                                                                                    |
|          |                                                                                                    |
|          | Supervisor ID Q<br>Expiration Date                                                                                                    |
|          | Offense Information Q I I I I I I I I View All                                                                                                    |
|          | *Offense Code Q<br>Offense Date                                                                                                    |
|          | Save         Return to Search         Previous in List         Next in List           Written Notice   Disciplinary Action   Disciplinary Resolution         Disciplinary Action   Disciplinary Resolution         Disciplinary Resolution                                                                                                    |
| 4.       | If this is the employee's first Written Notice (i.e., the <b>Written Notice</b> section is blank except for the <b>Reported Date</b> field), proceed to Step 5. If the employee has any existing Written Notices (i.e., the <b>Written Notice</b> section is not blank) and this is a new Written Notice, insert a row by clicking the <b>Add a New Row</b> button (+) within the <b>Written Notice</b> section, and then continue with Step 5.                                                                                                    |
| 5.       | Click the <b>Type Look Up</b> icon and select the applicable type.                                                                                                    |
|          | Written Notice                                                                                                    |
|          | *Type Q<br>*Reported Date 01/10/2025                                                                                                    |

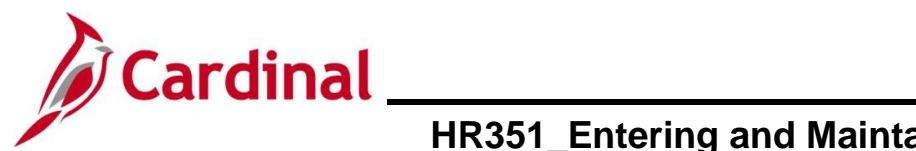

| Step | Action                                                                                                    |
|------|----------------------------------------------------------------------------------------------------|
|      | The following types are available for selection:                                                                                                    |
|      | <ul> <li>Type 1: Group I Written Notice and expires two years from the reported date.</li> <li>Once selected, the page will refresh and the Expiration Date field at the bottom of the Written Notice section will auto populate (two years from the reported date)</li> </ul>         |
| i    | <ul> <li>Type 2: Group II Written Notice and expires three years from the reported date.<br/>Once selected, the page will refresh and the Expiration Date field at the bottom<br/>of the Written Notice section will auto populate (three years from the reported<br/>date)</li> </ul> |
|      | c. Type 3: Group III Written Notice and expires four years from the reported date.<br>Once selected, the page will refresh and the <b>Expiration Date</b> field at the bottom<br>of the <b>Written Notice</b> section will auto populate (four years from the reported<br>date)        |
|      | <b>Note:</b> For situations where there are multiple Written Notices for the same type on the same day, there will be additional types with a decimal point available for selection. Example 1, 1.1, 1.2, 1.3.                                                                         |
| 6.   | The <b>Reported Date</b> field defaults to the current date. Update as needed using the <b>Reported</b><br><b>Date Calendar</b> icon. This is the date the written notice was issued                                                                                                   |
|      | Written Notice                                                                                                    |
|      | *Type Q<br>*Reported Date 01/10/2025                                                                                                    |
| i    | If the <b>Reported Date</b> field is updated, the <b>Expiration Date</b> field at the bottom of the <b>Written</b><br><b>Notice</b> section will automatically update based on the reported date and the type previously<br>selected.                                                  |
| 7.   | Enter a summary of the offense in the <b>Description</b> field.                                                                                                    |
|      | *Description                                                                                                    |
| 8.   | Enter/select the employee's supervisor using the <b>Supervisor ID Look Up</b> icon to complete the Written Notice section.                                                                                                    |
|      | *Description                                                                                                    |
|      | Supervisor ID Q                                                                                                    |

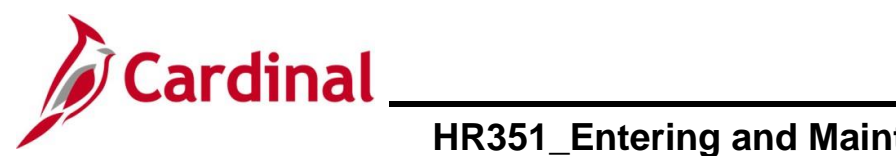

| Step | Action                                                                                                    |
|------|----------------------------------------------------------------------------------------------------|
| 9.   | Select the applicable offense code using the Offense Code Look Up icon.                                                                                                    |
|      | Offense Information Q   I I I I I I I View All                                                                                                    |
|      | *Offense Code                                                                                                    |
|      | Offense Date                                                                                                    |
| 10.  | Select the applicable offense date using the <b>Offense Date Calendar</b> icon. (For each Offense Code noted this is the date the offense occurred.)                                                                                                    |
|      | Offense Information Q   I I I of 1 v View All                                                                                                    |
|      | *Offense Code Q<br>Offense Date                                                                                                    |
| 11.  | If this disciplinary action is the result of multiple offenses, click the <b>Add a New Row</b> button (+) within the <b>Offense Information</b> section and repeat Steps 9 and 10 for each offense. If no additional offenses need to be recorded, proceed to Step 12. |
| 12.  | Once all offenses are entered, click the <b>Disciplinary Action</b> tab.                                                                                                    |
|      | Written Notice         Disciplinary Action         Disciplinary Resolution                                                                                                    |

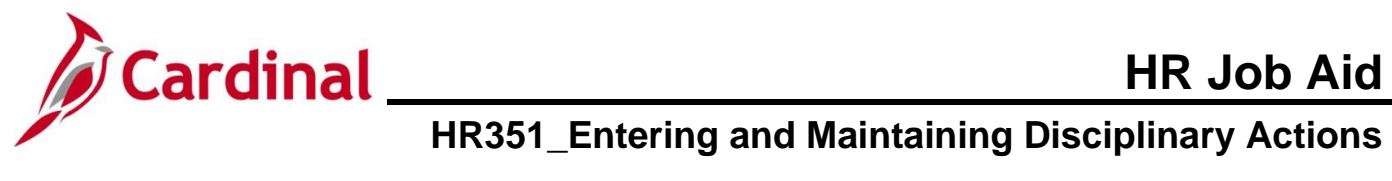

| Step             | Action                                                                                                    |
|------------------|----------------------------------------------------------------------------------------------------|
| The <b>Disci</b> | plinary Action tab displays.                                                                                                    |
|                  | Cardinal Homepage Record Disciplinary Actions 🏠 🚼 ⊘                                                                                                    |
|                  | Written Notice         Disciplinary Action         Disciplinary Resolution                                                                                                    |
|                  | Business Unit     14000       Person ID     Incident       Total Incident     1       Empl Record     0                                                                                             |
|                  | Written Notice Q I I I I I I I I View All                                                                                                    |
|                  | Disciplinary Type 1 Group 1 Offense<br>Reported Date 01/10/2025                                                                                                    |
|                  | Disciplinary Action Q I II II II II View All                                                                                                    |
|                  | *Disciplinary Action                                                                                                    |
|                  | *Action Date 01/10/2025                                                                                                    |
|                  | Comment                                                                                                    |
|                  | Save     Return to Search     Previous in List       Written Notice       Disciplinary Action       Disciplinary Resolution                                                                         |
| 13.              | Select the applicable disciplinary action using the <b>Disciplinary Action Look Up</b> icon.                                                                                                    |
|                  | <b>Note:</b> The <b>Disciplinary Action</b> field is required. If there is no disciplinary action being taken for the Written Notice, select the " <b>NON – No Disciplinary Action</b> " list item. |
|                  | *Disciplinary Action                                                                                                    |
|                  | *Action Date 01/10/2025                                                                                                    |
| 14.              | Select the applicable action date using the <b>Action Date Calendar</b> icon.                                                                                                    |
|                  | *Action Date 01/10/2025                                                                                                    |

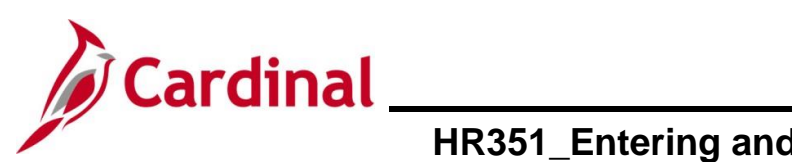

| Step | Action                                                                                                    |
|------|----------------------------------------------------------------------------------------------------|
| 15.  | Enter a reason for the disciplinary action in the <b>Comment</b> field.                                                                                                    |
|      | Comment                                                                                                    |
| 16.  | If multiple disciplinary actions need to be recorded, click the <b>Add a New Row</b> button within the <b>Disciplinary Action</b> section and repeat steps 13 through 15 for each disciplinary action. If no additional disciplinary actions need to be recorded, proceed to Step 17. |
| 17.  | Once all disciplinary actions are entered, click the Save button.                                                                                                    |
|      | Save     Return to Search     Previous in List     Next in List       Written Notice       Disciplinary Action       Disciplinary Resolution                                                                                                    |

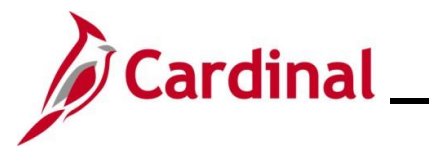

#### Changing a Written Notice and/or Disciplinary Action

Use this process to make a change to an existing written notice, or to remove a written notice.

-----

| Step            | Action                                                                                                    |
|-----------------|----------------------------------------------------------------------------------------------------|
| 1.              | Navigate to the Job Data page using the following path:<br>NavBar > Menu > Workforce Administration > Labor Administration > Record<br>Disciplinary Actions                                                                                                |
| The <b>Reco</b> |                                                                                                    |
|                 | Recent Searches     Empl ID   begins with •   Empl Record   =   Name   begins with •   Last Name   begins with •   Alternate Character Name   begins with •   Middle Name   begins with •   Show fewer options   Case Sensitive   Include History   Search |
| Í               | For more information pertaining to the Cardinal HCM Search pages, refer to the Job Aid titled "Overview of the Cardinal HCM Search Pages". This Job Aid is located on the Cardinal Website in <b>Job Aids</b> under <b>Learning</b> .                      |
| 2.              | Enter the employee's Employee ID in the <b>Empl ID</b> field.<br><b>Note</b> : Users can also search for the applicable employee using the various Name fields if the Employee ID is not known.<br><b>Empl ID</b> begins with                              |
| 3.              | Click the <b>Search</b> button.                                                                                                    |

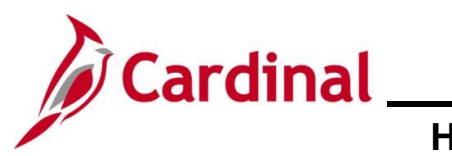

| Step | Action                                                                                                    |
|------|----------------------------------------------------------------------------------------------------|
| 4.   | Select the written notice that needs to be updated and make the necessary changes.<br><b>Note</b> : Updates also include removing a written notice or disciplinary action.                                                                                                    |
|      | Kecord Disciplinary Actions     ①                                                                                                    |
|      | Business Unit     14000       Person ID     Image: Constraint of the second of the second of the se |
|      | Written Notice     Q     I     I     2 of 2      I     I     View All                                                                                                    |
|      | *Type 1.2 Q<br>Group 1 Offense 2 same date<br>*Reported Date 01/10/2025                                                                                                    |
|      | *Description                                                                                                    |
|      | Supervisor ID         00000003600         Q         JOHN DOE           Expiration Date         01/10/2027         01/10/2027         01/10/2027                                                                                                    |
|      | Offense Information Q   I I I of 1 ~ > > I View All                                                                                                    |
|      | *Offense Code D02 Q Leaving work, no permission Offense Date 01/10/2025                                                                                                    |
|      | Save     Return to Search     Previous in List     Next in List       Written Notice   Disciplinary Action   Disciplinary Resolution                                                                                                    |
| 5.   | If the job record was changed to reflect the applicable disciplinary action and needs to be reversed, a help desk ticket will need to be created and submitted for the Cardinal PPS, requesting that they delete the applicable job data transaction.                                                                                                    |
| 6.   | If pay was involved, the HR Administrator should reach out to Agency Payroll Administrator to make the employee's pay whole.                                                                                                    |